TO: EPSON 愛用者

FROM: EPSON 客服中心

主題敘述: 雷射複合機 Epson AcuLaser CX29NF 如何還原出廠預設值 ※CX29NF 傳真複合機,出現設定問題導致印表機部份功能無法操作,可將印表 機還原出廠狀態。(此功能不會更動網路設定)

步驟1、開機後,按壓面板右邊的「機器確認/規格設定」按鍵。之後液晶螢幕會 出現「系統..」選單。

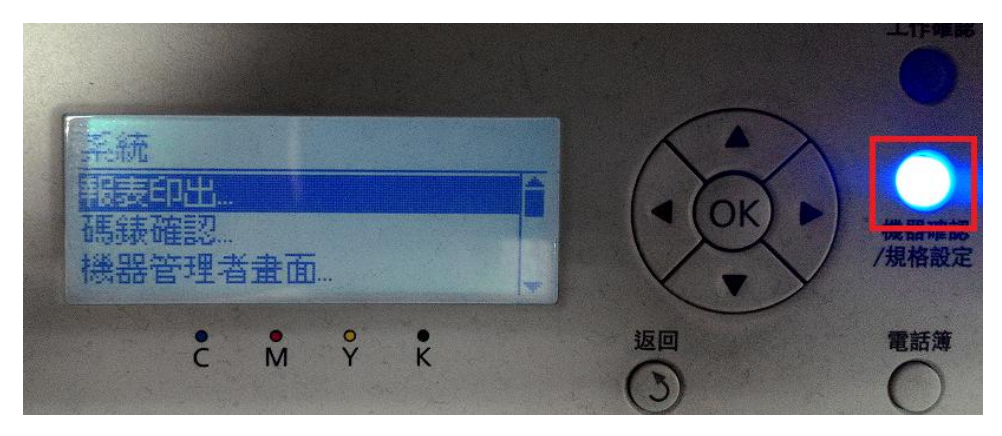

步驟 2、按「▼」鍵,選擇「機器管理者畫面..」選項,按「OK」鍵確認。之後 液晶螢幕會選在「電話簿..」選項。

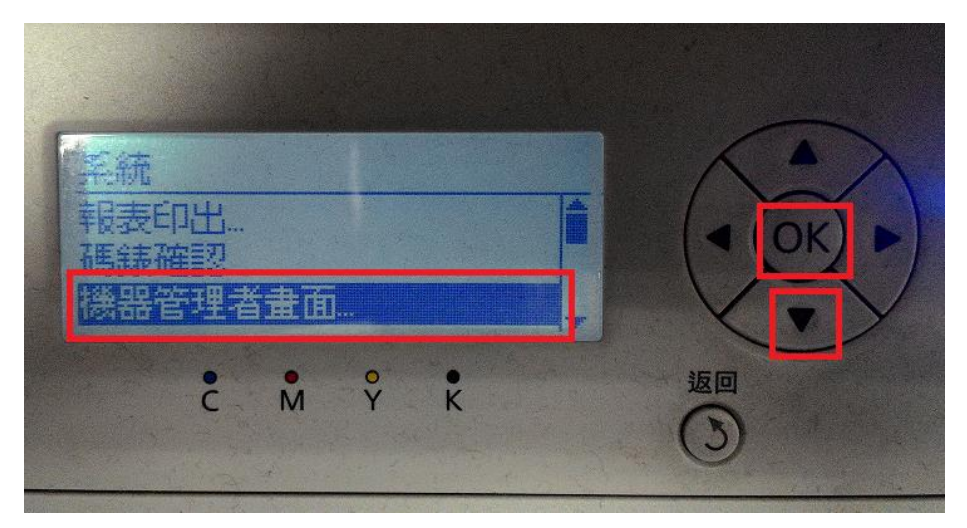

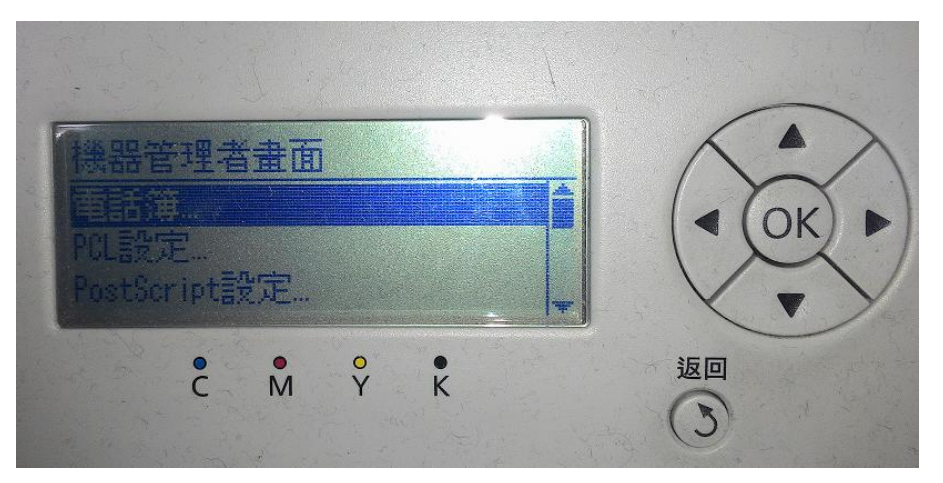

步驟 3、按「▼」鍵,選擇「維護」選項,按「OK」鍵確認。之後液晶螢幕會選 在「韌體版本..」選項。

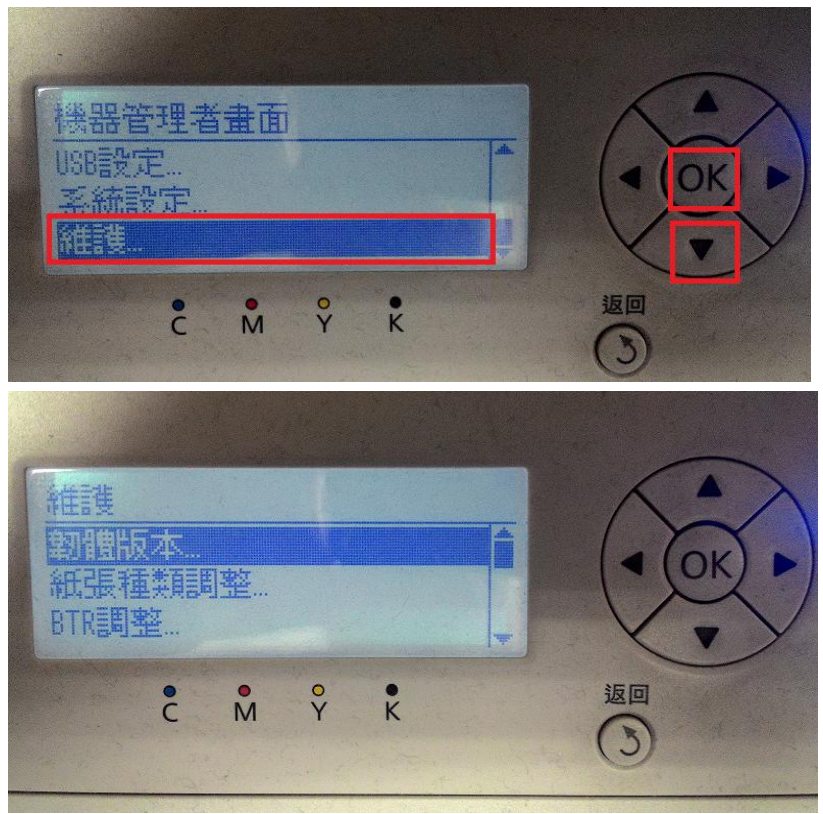

步驟4、按「▼」鍵,選擇「NVM 初値化」選項,按「OK」鍵確認。之後液晶 螢幕會選在「傳真設定値..」選項。

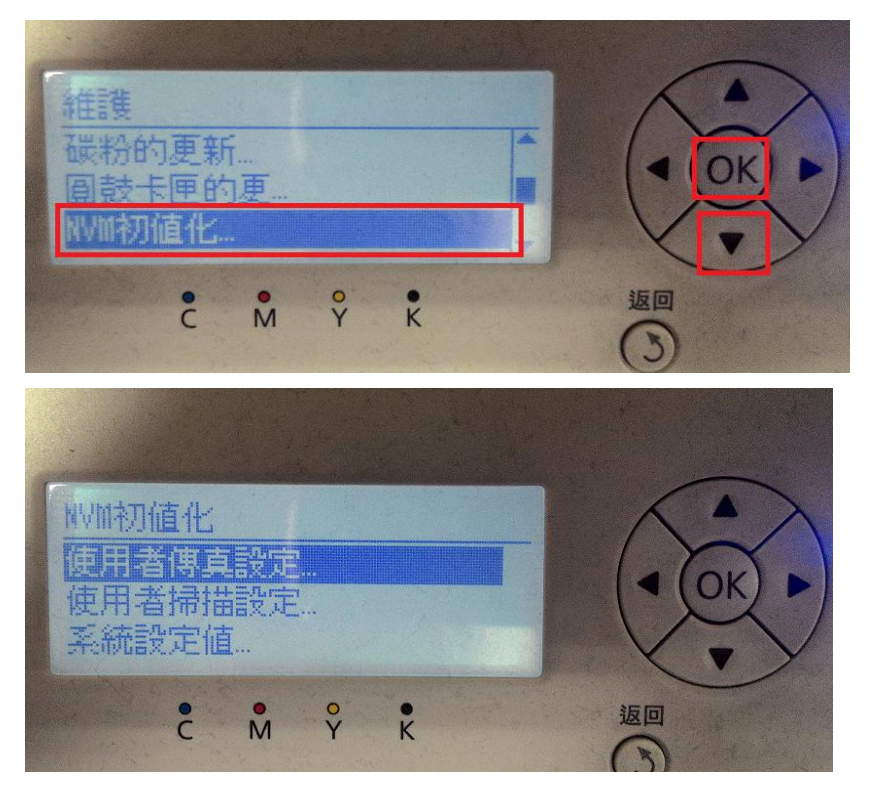

步驟 5、按「▼』鍵,選擇「系統設定值」選項,按「OK」鍵確認。之後液晶螢 幕顯示「是否確定?」畫面。

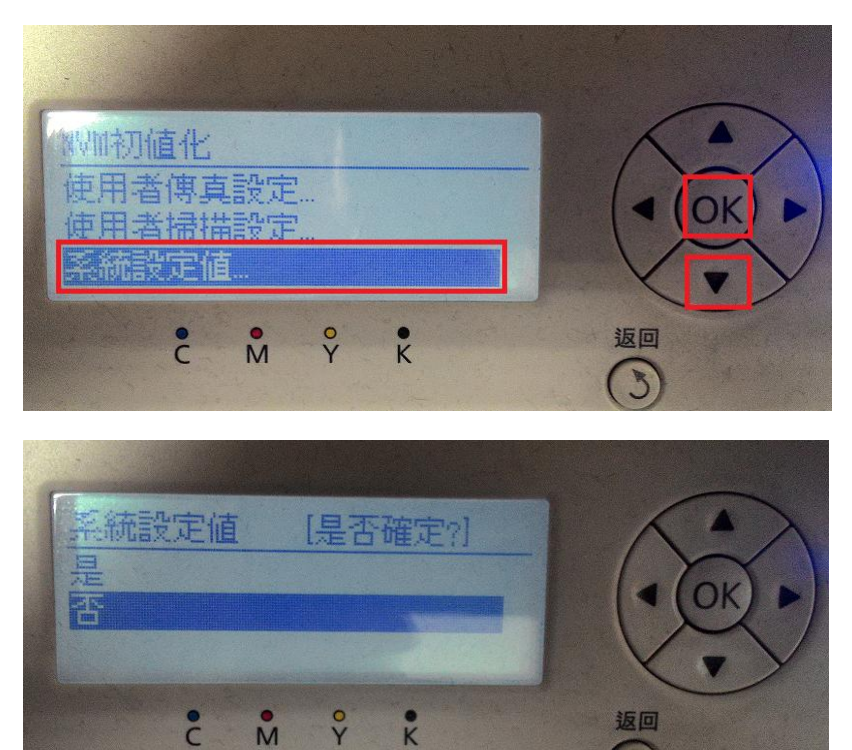

步驟 6、按「▲」鍵,選擇「是」選項,按「OK」鍵確認。系統會開始初始化並將系統還原成出廠預設值。

3

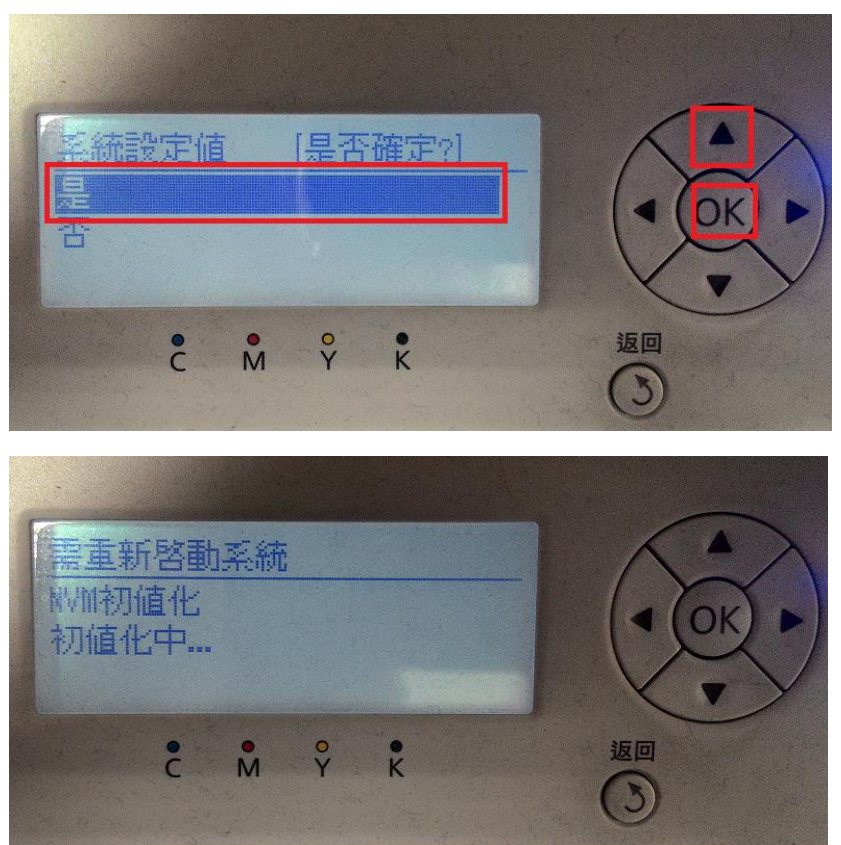